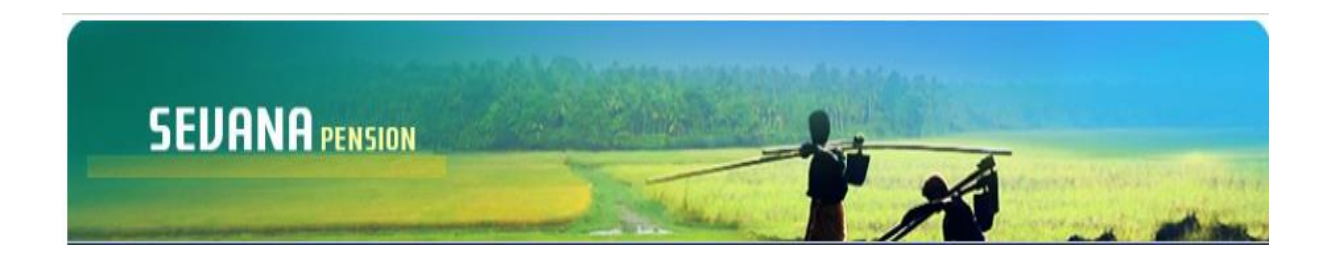

# സേവന പെൻഷൻ - ക്ഷേമനിധി ബോർഡ് മൊഡ്യൂൾ കരട് *-* (വെർഷൻ 1.0)

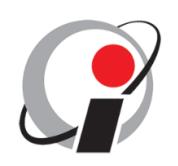

#### **Information Kerala Mission**

TC-25/3264(1), Swaraj Bhavan, Ground Floor Nanthencode, Kowadiar P O. Thiruvananthapuram, Kerala,695 003

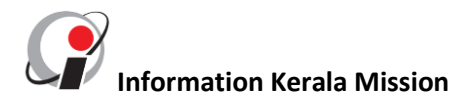

#### സേവന പെൻഷൻ - ക്ഷേമനിധി ബോർഡ് മൊഡ്യൂൾ

കേരളത്തിലെ ക്ഷേമനിധി ബോർഡുകളിലെ, ക്ഷേമനിധി പദ്ധതികൾ പ്രകാരം വിതരണം ചെയ്യുന്ന പെൻഷനുകൾ വിതരണം ചെയ്യുന്നതിന് അംഗങ്ങളുടെ വ്യക്തിഗത വിവരങ്ങൾ ശേഖരിക്കുന്നതിനായി ഇൻഫർമേഷൻ കേരള മിഷൻ വികസിപ്പിച്ച ആപ്ലിക്കേഷൻ സോഫ്റ്റ്വെയറാണ് സേവന പെൻഷൻ - ക്ഷേമ ബോർഡ് മൊഡ്യൂൾ.

കേരളത്തിലെ എല്ലാ ക്ഷേമഫണ്ട്ബോർഡുകളിലേയും അംഗങ്ങളുടെ പ്രാഥമിക വിവരങ്ങൾ രേഖപ്പെടുത്തി, കൃതൃത ഉറപ്പു വരുത്തുകയാണ് ആദൃഘട്ടത്തിൽ ചെയ്യേണ്ടത്. ഇതിനായി ആപ്ലിക്കേഷനിൽനാലു തരത്തിലുള്ള ഉപയോക്താക്കളാണ് വേണ്ടത്. ഓരോ തരം ഉപയോക്താക്കളും ആപ്ലിക്കേഷനിൽ ചെയ്യേണ്ട കാര്യങ്ങൾ താഴെ രേഖപ്പെടുത്തുന്നു.

#### 1. അഡ്മിനിസ്ട്രേറ്റർ (Administrator)

ആപ്ലിക്കേഷൻ എല്ലാ വെൽഫെയർ പെൻഷൻ സേവന അർത്ഥത്തിലും അഡ്മിനിസ്ട്രേറ്റ്ർ. നിയന്ത്രിക്കുന്ന ആളാണ് ഓരോ ക്ഷേമനിധി ഓഫീസിനും അഡ്മിനിസ്ട്രേറ്റർ ഓരോ ഉണ്ടായിരിക്കും. ഓരോ ക്ഷേമനിധി ബോർഡ് അഡ്മിനിനും കീഴിലുള്ള ഓഫീസുകളുടെ വിശദാംശങ്ങൾ, തങ്ങളുടെ ആപ്ലിക്കേഷൻ ഉപയോഗിക്കേണ്ട സീറ്റ് – സെക്ഷൻ നിശ്ചയിക്കൽ, ആപ്ലിക്കേഷനിലേ ഉപയോക്താക്കളെ നിയോഗിക്കൽ തുടങ്ങിയ കാര്യങ്ങളെല്ലാം ചെയ്യണം.

സർക്കാരിൽ നിന്നും ലഭിക്കുന്ന ഉപയോക്തൃനാമവും അടയാളവാക്കും ഉപയോഗിച്ചാണ് അഡ്മിനിസ്ട്രേറ്റർ മേൽ പറഞ്ഞ സൈറ്റിൽ ലോഗിൻ ചെയ്യേണ്ടത്. ലോഗിൻ ചെയ്തതിന് ശേഷം തങ്ങളുടെ കീഴിലുള്ള ഓഫീസുകൾ ഏതെല്ലാമാണെന്ന് രേഖപ്പെടുത്തണം. അടുത്തതായി ഓരോ സീറ്റ് / സെക്ഷൻ കൈകാര്യം ചെയ്യേണ്ട ജീവനക്കാർക്ക് ലോഗിൻ ചെയ്യാനുള്ള സംവിധാനം ചെയ്യണം. തുടർന്ന് ഓരോ ക്ഷേമനിധി ബോർഡ്

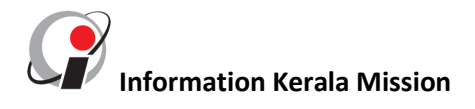

ഓഫീസിലേയും ആപ്ലിക്കേഷൻ ഉപയോഗിക്കേണ്ട സീറ്റ് / സെക്ഷൻ രേഖപ്പെടുത്തണം.

മൂന്ന് തലങ്ങളിലുള്ള ഉപയോക്താക്കളാണ് ഓരോ കീഴിലുമുള്ളത്. അഡ്മിനിസ്ട്രേറ്റുടെ പെൻഷണർമാരുടെ പ്രാഥമിക വിവരങ്ങൾ രേഖപ്പെടുത്തുന്ന operators അത് പരിശോധിച്ച് കൃത്യത ഉറപ്പുവരുത്തുന്ന Verifier, വിവരങ്ങൾ അംഗീകരിക്കുന്നതിനു വേണ്ടി ഒരു Approving Officer. ഓരോ അഡ്മിനിസ്ട്രേറ്റുടെയും കീഴിലുമുള്ള മൂന്ന് ഈ തരം ഉപയോക്താക്കൾക്ക് ലോഗിൻ സംവിധാനം ഒരുക്കുന്നതിന് അഡ്മിനിസ്ട്രേറ്റർ (മുകളിൽ പറഞ്ഞ ഉദ്യോഗസ്ഥൻ) ലോഗിൻ ചെയ്യണം.

അഡ്മിനിസ്ട്രേറ്റർ ആപ്ലിക്കേഷനിൽ പ്രവേശിക്കുന്നതിനായി <u>www.welfarepension.lsgkerala.gov.in</u> എന്ന വെബ് സൈറ്റിൽ പ്രവേശിച്ച് താഴെ ഇടതുഭാഗത്ത് കാണുന്ന Official login എന്ന ലിങ്ക് ക്ലിക്ക് ചെയ്യുക. (ചിത്രം 1)

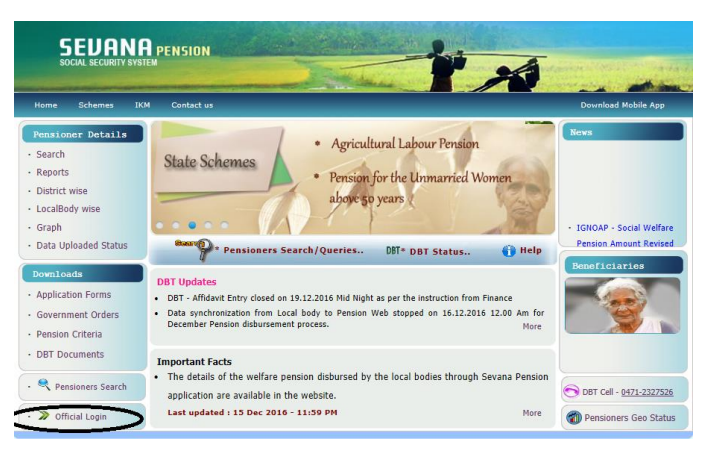

(ചിത്രം 1)

തുടർന്ന് വരുന്ന സ്ക്രീനിൽ തങ്ങൾക്ക് ലഭിച്ച ഉപയോക്ത്യനാമവും അടയാളവാക്കും രേഖപ്പെടുത്തി ചിത്രത്തിൽ കാണുന്ന കോഡ് തൊട്ടു താഴെയുള്ള കോളത്തിൽ രേഖപ്പെടുത്തുക. Welfare Board/CDS User Login എന്ന ചെക്ക് ബോക്സിൽ ക്ലിക്ക് ചെയ്യുക. ലോഗിൻ ബട്ടൻ ക്ലിക്ക് ചെയ്ത് ആപ്ലിക്കേഷനിൽ പ്രവേശിക്കുക. ചിത്രം 2

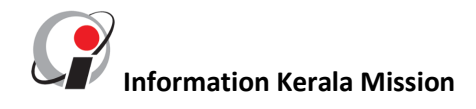

| For sec<br>Sevana Pensior<br>Jovernments wi<br>through them. 1 | uring the lives of the poorest of the poor families, the Government of Kerala has introduced the Social Security Pen<br>(Social Security Pension) is the application software developed by Information Kerala Mission and deploye<br>ithin the Kerala state with the intention of providing efficient and transparent mechanism in the social security ser<br>This application is being used by the local bodies to disburse Social welfare pensions in a time bound manner. |
|----------------------------------------------------------------|----------------------------------------------------------------------------------------------------|
| Data synchroniz                                                | ation from Local body to Pension Web stopped on 16.12.2016 12.00 Am for December Pension disbursement process.                                                                                                    |
| DBT - Affidavit E                                              | Entry closed on 19.12.2016 Mid Night as per the instruction from Finance                                                                                                    |
| User Name                                                      | WFB02001                                                                                                    |
| Password                                                       | •••                                                                                                    |
|                                                                |                                                                                                    |
| Captcha                                                        | 15772 S Vwelfare Board/CDS Licer Login                                                                                                    |

ഓരോ അഡ്മിനിസ്ട്രേറ്ററും ലോഗിൻ ചെയ്തതിനുശേഷം തങ്ങളുടെ കീഴിലുള്ള ഓഫീസുകൾ ഏതെല്ലാമാണെന്ന് രേഖപ്പെടുത്തണം. ഇതിന് user management എന്ന മെനുവിൽ WFB-Office Creation ക്ലിക്ക് ചെയ്യുക. (ചിത്രം 3)

| <b>SEVANA</b> PENSION |         | Lo           | gged in as K.S. Baiju - | Kerala Abkari Workers Fund Board |
|-----------------------|---------|--------------|-------------------------|----------------------------------|
| User Management       | Report  | User Profile | Log Out                 |                                  |
| WFB - Office Creatio  | on<br>n |              |                         |                                  |
| WFB - User - Seat M   | Mapping |              |                         |                                  |

#### (ചിത്രം 3)

തുടർന്ന് ഓഫീസിന്റെ തരം, എതു ജില്ലയിലാണ് സ്ഥിതി ചെയ്യുന്നത് എന്നിവ തെരെഞ്ഞെടുക്കുക. Office code എന്ന കോളത്തിൽ നിലവിൽ ഉപയോഗിക്കുന്ന ഓഫീസ് കോഡ് ടൈപ്പ് ചെയ്യുക. നിലവിൽ കോഡ് ഇല്ലെങ്കിൽ പുതിയതായി ഒരെണ്ണം ഉണ്ടാക്കാവുന്നതാണ്. ഇങ്ങനെ പുതിയ കോഡ് സ്വഷ്ടിക്കുമ്പോൾ ഓരോ ഓഫീസും പെട്ടെന്ന് തിരിച്ചറിയത്തക്കവിധം വേണം ഉണ്ടാക്കേണ്ടത്. വിലാസം ഫോൺ നമ്പർ എന്നിവ ടൈപ്പ് ചെയ്ത് സേവ്ചെയ്യുക. (ചിത്രം 4)

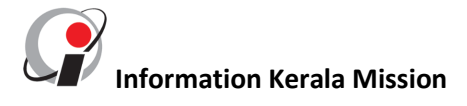

| SEVANAPENSION     |                                    | Log            | ged in as K.S. Baiju -      | Kerala . | Abkari Workers Fund Bo  | ard                  |        |  |  |
|-------------------|------------------------------------|----------------|-----------------------------|----------|-------------------------|----------------------|--------|--|--|
| User Management   | Report                             | User Profile   | Log Out                     |          |                         |                      |        |  |  |
| Head Office Name: | - Kerala Abkari Work               | ers Fund Board |                             |          | Office Creation         |                      |        |  |  |
| Office Type       | Sub/Regional Offices               |                | ✓ Residing                  | District | Thiruvananthapuram      |                      | $\sim$ |  |  |
| Office Code       | KAWFB01                            |                | Office Nat                  | ne       | Kerala Abkari Workers F | Fund Board           |        |  |  |
| Address           | tvm                                |                | Land Num                    | ber1     |                         |                      |        |  |  |
| Land Number 2     |                                    |                | E-mail id                   |          |                         |                      |        |  |  |
|                   |                                    |                |                             |          | Save New                |                      |        |  |  |
| Save New          |                                    |                |                             |          |                         |                      |        |  |  |
|                   |                                    |                | Office created Successfully |          |                         |                      |        |  |  |
| District          | Office Name                        | Office Code    | Address                     |          | Phone                   | Office Type          | Edit   |  |  |
| Thrissur          | Kerala Abkari Workers Fur<br>Board | MAKAWFB08      | thrissur                    |          | ,                       | Sub/Regional Offices | View   |  |  |

(ചിത്രം 4)

പുതിയത് ചെയ്യാനായി new ക്ലിക്ക് ചെയ്യുക. ഇങ്ങനെ ഓരോ ഓഫീസും create ചെയ്യണം.

ഇപ്പോൾ എല്ലാ ഓഫീസുകളും വന്നു കഴിഞ്ഞു. അടുത്തത് എത് സീറ്റ് / സെക്ഷനാണ് ഡാറ്റാ എന്ട്രി നടത്തേണ്ടത്, സീറ്റ് / സെക്ഷൻ വെരിഫൈ ചെയ്യണം, ആരാണ് അപ്രൂവർ തുടങ്ങിയ കാര്യങ്ങളെല്ലാം ചെയ്യണം

ഇതിന് user management എന്ന മെനുവിൽ WFB- User Creation ക്ലിക്ക് ചെയ്യുക തുടർന്ന് വരുന്ന സ്ക്രീനിൽ നിർദ്ദിഷ്ട കോളങ്ങളിൽ പേര് ടൈപ്പ് ചെയ്യുക. ഉപയോക്താവിന്റെ തരം (operator, verifier, Approver) തെരെഞ്ഞെടുക്കുക. മറ്റു വിവരങ്ങളും ടൈപ്പ് ചെയ്ത് സേവ് ചെയ്യുക. ഉപയോക്താവിന്റെ പത്തക്ക മൊബൈൽ നമ്പർ നിർബ്ബന്ധമായി ടൈപ്പ് ചെയ്യണം. കാരണം ഈ മൊബൈൽ നമ്പറിലേക്കാണ് താൽക്കാലിക പാസ്വേഡ് എസ് എംഎസ് ആയി വരുന്നത്. സേവ് ചെയ്താൽ താഴെയായി നിലവിലുള്ള ഉപയോക്താക്കളെ ലിസ്റ്റ് ചെയ്യുന്നതാണ്. പുതിയ ലോഗിൻ സൃഷ്ടിക്കുന്നതിന് new ക്ലിക്ക് ചെയ്യുക. (ചിത്രം 5)

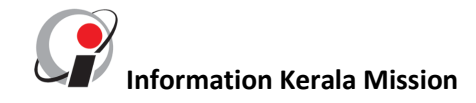

| <b>SEVANA</b> PENSION |                | Logged ir    | 1 as K.S. Baiju - | Kerala Abkari Wor | kers Fund Board                  |          |        | L S G D, Govt. of K |  |
|-----------------------|----------------|--------------|-------------------|-------------------|----------------------------------|----------|--------|---------------------|--|
| User Management       | Report         | User Profile | Log Out           |                   |                                  |          |        |                     |  |
|                       |                |              |                   |                   |                                  |          |        |                     |  |
|                       |                |              |                   | User              | Creation                         |          |        |                     |  |
| Residing District:-   | Thiruvananthap | ouram 🗸      | Sub/Regio         | nal Office Name:- | Kerala Abkari Workers Fund Board | ~        |        |                     |  |
| Name:-                | Rajesh         |              | ) User Type       | -                 | Data Entry Operator              |          |        |                     |  |
| Address:-             |                |              | Designatio        | n:-               |                                  |          |        |                     |  |
| Mobile:-              | 8606018555     |              | Aadhar:-          |                   |                                  |          |        |                     |  |
| E-mail:-              |                |              | ) Status:-        | Active            |                                  |          |        |                     |  |
|                       | Save New       |              |                   |                   |                                  |          |        |                     |  |
| Office Na             | ime            | User Name    | De                | signation         | User Type                        | User ID  | Status | Edit                |  |
| Kerala Abkari Worke   | ers Fund Board | Rajesh       |                   |                   | Data Entry Operator              | WFB01002 | Active | View                |  |

(ചിത്രം 5)

ഇങ്ങനെ ഓരോ ഓഫീസിലേയും ആപ്ലിക്കേഷൻ ഉപയോഗിക്കേണ്ട എല്ലാ ജീവനക്കാരുടെ വിവരങ്ങളും രേഖപ്പെടുത്തുക. ഓരോ ഉപയോക്താവിനേയും ഏതെങ്കിലും ഒരു സീറ്റ് / സെക്ഷനുമായി ബന്ധിപ്പിക്കുകയാണ് ഇനി ചെയ്യേണ്ടത്. ഇതിന് user management എന്ന മെനുവിൽ WFB- User Seat Mapping ക്ലിക്ക് ചെയ്യുക. പേര്, ഉപയോക്താവിന്റെ റോൾ ഓഫീസിന്റെ ഉപയോക്താവിന്റെ പേര് എന്നിവ കോംബോ ബോക്സിൽ നിന്നും തെരെഞ്ഞെടുക്കുക. സീറ്റിന്റെ പേര് ടൈപ്പ് ചെയ്യുക. സേവ് ചെയ്യുക. അപ്പോൾ പ്രത്യക്ഷമാകുന്ന വിവരങ്ങളിൽ view & allocate ക്ലിക്ക് ചെയ്യുക്. (ചിത്രം 6)

| SEVANAPENSION                |                | Log              | gged in as K.S. E | Baiju - Kerala | a Abkari Workers Fu | ınd Board |    |
|------------------------------|----------------|------------------|-------------------|----------------|---------------------|-----------|----|
| User Management Rep          | oort           | User Profile     | Log Out           |                |                     |           |    |
|                              |                |                  |                   |                |                     |           |    |
|                              |                |                  |                   |                | <u>User Seat Ma</u> | pping     |    |
| Sub/Regional Office Name:- ( | Kerala Abkari  | Workers Fund Boa | ard 🗸             |                |                     |           |    |
| User Type:-                  | Data Entry Ope | erator           | ~                 | User Name      | :- Rajesh           | ~         | -) |
| Seat Name                    | DEO            |                  |                   |                |                     |           |    |
|                              |                |                  |                   |                | Save                | New       |    |

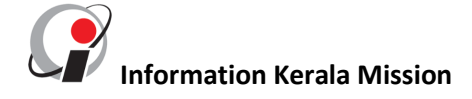

| Seat Name                | DEO      |           |          |                     |                 |                         |
|--------------------------|----------|-----------|----------|---------------------|-----------------|-------------------------|
|                          |          |           | Save New |                     |                 |                         |
| Office Name              |          | User Name | Seat     | User Type           | Edit            | User Seat<br>D-Allocate |
| Kerala Abkari Workers Fu | nd Board | Rajesh    | DEO      | Data Entry Operator | View & Allocate | D-Allocate              |
|                          |          |           |          |                     |                 |                         |

(ചിത്രം 6)

[ഇങ്ങനെ ചെയ്യുന്നഇ വഴി പ്രസ്തുത സീറ്റ് / സെക്ഷനിൽ നിലവിലുള്ള ജീവനക്കാർ മാറി പുതിയവർ വന്നാലും കഴപ്പമില്ല. ഉദ്യോഗസ്ഥനെ ഈ സീറ്റിൽ നിന്നും de allocate ചെയ്ത് പുതിയ ഉപയോക്താവിനെ Allocate ചെയ്യാൻ സാധിക്കും. (വ്യക്തികൾ മാറി വന്നാലും സീറ്റ് / സെക്ഷൻ മാറില്ല എന്നർത്ഥം അതുപോലെ ഒരു സീറ്റിൽ ഒന്നിലധികം ഉപയോക്താക്കളെ allocate ചെയ്യാനും സാധിക്കില്ല.)]

#### 2. ഡേറ്റാ എൻട്രി ഓപ്പറേറ്റർ -(Operator)

പെൻഷൻ വാങ്ങുന്ന അംഗങ്ങളുടെ പ്രാഥമിക വിവരങ്ങൾ രേഖപ്പെടുത്തുന്ന ഉപയോക്താക്കളാണ് ഓപ്പറേറ്റർമാർ. ആദ്യമായി ലോഗിൻ ചെയ്യുമ്പോൾ തങ്ങളുടെ മൊബൈൽ നമ്പറിൽ വന്ന യൂസർ ഐഡി യും പാസ്വേഡുമുപയോഗിച്ച് ലോഗിൻ ചെയ്യുക. തുടർന്ന് പാസ്വേഡ് മാറ്റാനുള്ള സ്ക്രീനിൽ old password എന്ന് കാണുന്ന ഭാഗത്ത് ഇപ്പോൾ ലഭിച്ച പാസ്വേഡ് ടൈപ്പ് ചെയ്യുക. new password എന്ന് കാണുന്ന ഭാഗത്ത് പുതിയ പാസ്വേഡ് ടൈപ്പ് ചെയ്യുക. (ചിത്രം 7)

| SEUANAPENSION |                                | •                                            | L S G D, Govt. of Ke |
|---------------|--------------------------------|----------------------------------------------|----------------------|
|               |                                | Change Password                              |                      |
|               | Old Password                   | •••••                                        |                      |
|               | New Password                   | •••••                                        |                      |
|               | Confirm New Password           | Save                                         |                      |
|               | Password Changed Successfully. | Click here to login again using new Password |                      |

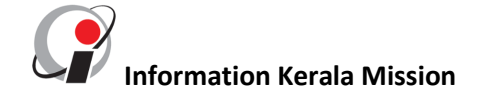

#### (ചിത്രം 7)

ഒരു പെൻഷണറുടെ വിവരങ്ങൾ രേഖപ്പെടുത്തുന്നതിന് Registration മെനുവിൽ WFB - Pensioner Data entry ക്ലിക്ക് ചെയ്യുക. (ചിത്രം 8)

| SEVANAPENSION                            |                 | L            | .ogged in as Rajesh - I | Kerala Abkari Workers Fund Board |
|------------------------------------------|-----------------|--------------|-------------------------|----------------------------------|
| Registration                             | Report          | User Profile | Log Out                 |                                  |
| WFB - Pensioner In<br>WFB - Pensioner Da | box<br>ataEntry |              |                         |                                  |

(ചിത്രം 8)

ഒരു പെൻഷണറുടെ വിവരങ്ങൾ രേഖപ്പെടുത്തുന്നതിന് Registration മെനുവിൽ WFB - Pensioner Data entry ക്ലിക്ക് ചെയ്യുക. ആധാർ നമ്പർ ടൈപ്പ് ചെയ്യുക. **Duplication & Verify with adhar** എന്ന ബട്ടൻ ക്ലിക്ക് ചെയ്യുക. ആധാർ സൈറ്റിൽ പരസ്യമാക്കിയിട്ടുള്ള വിവരങ്ങൾ കാണാവുന്നതാണ്.പേര്, പുരുഷനോ സ്ത്രീയോ, എന്നിവ നിർബന്ധമായും ടൈപ്പ് ചെയ്യണം. ബാക്കി ലഭ്യമായ വിവരങ്ങൾ ടൈപ്പ് ചെയ്യുക. (ചിത്രം 9)

|                              | Pensioner Search Search using Pensioner ID/Code/Aadhar |                              |                              |                                     |                               |  |  |  |  |
|------------------------------|--------------------------------------------------------|------------------------------|------------------------------|-------------------------------------|-------------------------------|--|--|--|--|
| As per Aadhar Records-       |                                                        |                              |                              |                                     |                               |  |  |  |  |
| Name:-null<br>DOB:-          |                                                        |                              |                              |                                     |                               |  |  |  |  |
| Gender:-                     |                                                        |                              |                              |                                     | PHOTO                         |  |  |  |  |
| Address: - , , ,             |                                                        |                              |                              |                                     | AVAILABLE                     |  |  |  |  |
| Pensioner ID:-               |                                                        |                              |                              |                                     |                               |  |  |  |  |
| 01.Aadhar:-                  | 458609579481 Duplication & Verify with Aadhar          | 02.Pension Type:-            | Family Pension               | 03.Pensioner Code:-                 | Pensioner Code                |  |  |  |  |
| 04.Pensioner Name:-          | Ramachandran                                           | 05.Age/DOB:-                 | Age Date Of Birth            | 06.Gender:-                         | Male                          |  |  |  |  |
| 07.Address:-                 | Address .:!                                            | 08.Pincode/Postoffice:-      | Pincode Select Post Office 🗸 | 09.Mobile No:-                      | Mobile No                     |  |  |  |  |
| 09.Electrol Card No:-        | Electrol Card No                                       | 10.Ration Card No:-          | Ration Card No               | 11.Disability card No:-             | Disability card No            |  |  |  |  |
| 12.District:-                | Thrissur                                               | 13.Local Body Type:-         | Grama Pancha yat 🗸           | 14.Local Body Name:-                | Kadavallur Grama Panchayat    |  |  |  |  |
| 16.Pension Sanctioned Date:- | Sanctioned Date                                        | 17.Distribution Start Date:- | Distribution Start Date      | 18. Period upto pension Disbursed:- | Period upto pension Disbursed |  |  |  |  |

(ചിത്രം 9)

തുടർന്ന് വരുന്ന സ്ക്രീനിൽ mode of payment എന്ന കോംബോ ബോക്സിൽ നിന്നും പെൻഷൻ പണം എതു രീതിയിൽ ലഭിക്കണം [(ബാങ്ക് വഴി / ഇലക്ട്രോണിക് മണിയോഡർ (eMO) ] എന്ന് തെരെഞ്ഞെടുക്കുക. (ചിത്രം 10)

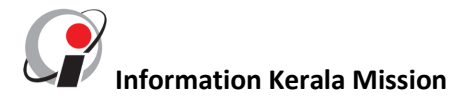

സേവന പെൻഷൻ - ക്ഷേമനിധി ബോർഡ് മൊഡ്യൂൾ

കരട് – ഉദ്ധരണി പാടില്ല

| 19.Mode of Pa     | yment:-     | Bank Account | 2              |                          |      |                          |         |
|-------------------|-------------|--------------|----------------|--------------------------|------|--------------------------|---------|
| Bank Details-     |             |              |                |                          |      |                          |         |
| 01.IFSC Code:-    | SBTR0000560 |              | 02.Bank Name:- | State Bank of Travancore |      | ∨ 03.Branch Name:-       | KODUMON |
| 04. Account No :- | 66666666666 |              | )              |                          |      |                          |         |
|                   |             |              |                | New                      | Save | Submitt for Verification |         |

(ചിത്രം 10)

ബാങ്ക് മുഖേനയാണെങ്കിൽ അക്കൌണ്ട് വിവരങ്ങൾ രേഖപ്പെടുത്തുക. IFS Code മാത്രം ടൈപ്പ് ചെയ്താൽ ബാക്കി വിവരങ്ങൾ ലഭ്യമാകും. IFSC അറിയില്ലെങ്കിൽ ബാങ്കിന്റെ പേരും ബ്രാഞ്ചും തെരെഞ്ഞെടുത്ത്, അക്കൌണ്ട് നമ്പർ ടൈപ്പ് ചെയ്ത് സേവ് ചെയ്യുക. eMO അത് സെലക്ട് ചെയ്ത് സേവ് ചെയ്യുക. (ചിത്രം 10a)

| 19. Mode of Payment: - | eMO | $\sim$ |      |                          |
|------------------------|-----|--------|------|--------------------------|
|                        |     | New    | Save | Submitt for Verification |

(ചിത്രം 10a)

സേവ് ആകുന്ന മുറക്ക് പെൻഷനർ ഐ ഡി പ്രതൃക്ഷമാവുന്നതാണ്. പിന്നീടുള്ള തെരെച്ചിലുകൾക്ക് ഈ ഐഡി ഉപയോഗിക്കാവുന്നതാണ്. Submit for verification ക്ലിക്ക് ചെയ്ത് പരിശോധനക്കായി മേലുദ്യോഗസ്ഥന് അയച്ചു കൊടുക്കുക

#### 3. വെരിഫൈയർ - (Verifier)

പെൻഷൻ വാങ്ങുന്ന അംഗങ്ങളുടെ പ്രാഥമിക വിവരങ്ങൾ പരിശോധിച്ച് കൃതൃത ഉറപ്പുവരുത്തുന്ന ഉപയോക്താവാണ് വെരിഫെയർ. ആദ്യമായി ലോഗിൻ ചെയ്യുമ്പോൾ തങ്ങളുടെ മൊബൈൽ നമ്പറിൽ വന്ന യൂസർ ഐഡി യും പാസ്വേഡുമുപയോഗിച്ച് ലോഗിൻ ചെയ്യുക. തുടർന്ന് പാസ്വേഡ് മാറ്റാനുള്ള സ്ക്രീനിൽ old password എന്ന് കാണുന്ന ഭാഗത്ത് ഇപ്പോൾ ലഭിച്ച പാസ്വേഡ് ടൈപ്പ് ചെയ്യുക. new

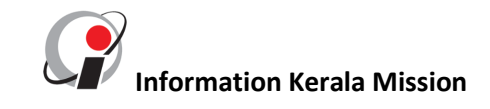

password എന്ന് കാണുന്ന ഭാഗത്ത് പുതിയ പാസ്വേഡ് ടൈപ്പ് ചെയ്യുക . ഒരു പെൻഷണറുടെ വിവരങ്ങൾ വെരിഫൈ ചെയ്യുന്നതിന് Registration മെനുവിൽ WFB - Pensioner Verification ക്ലിക്ക് ചെയ്യുക. (ചിത്രം 10)

| <b>SEVANA</b> PENSION                    |                    | L            | .ogged in as Sethu - K | Cerala Abkari Workers Fund Board |
|------------------------------------------|--------------------|--------------|------------------------|----------------------------------|
| Registration                             | Report             | User Profile | Log Out                |                                  |
| WFB - Pensioner In<br>WFB - Pensioner Ve | box<br>erification |              |                        |                                  |

#### (ചിത്രം 10)

Pensioner search എന്ന കോളത്തിൽ പെൻഷനർ ഐഡി ടൈപ്പ് ചെയ്ത് view ക്ലിക്ക് ചെയ്യുക.

| SEVAI | NAPENSION      | Logged in as Sethu - Ker | ala Abkari Workers Fund B | pard            |              | L S G D, Govt. of Ke |
|-------|----------------|--------------------------|---------------------------|-----------------|--------------|----------------------|
| Regis | stration Repor | t User Profile Log Out   |                           |                 |              |                      |
|       |                | Pensioner Search         | Pensioner General         | Details<br>View |              |                      |
| SI No | Pensioner ID   | Pensioner Name           | Pension Code              | Pension Type    | Aadhar No    | Status               |
| 1     | 2010000001     | Ramachandran             |                           | Family Pension  | 458609579481 | Data Entered         |

ആധാർ നമ്പർ ഒന്നുകൂടി വെരിഫൈ ചെയ്യുക. പരിശോധിച്ചതിന് ശേഷം സേവ് ചെയ്ത്. Submit for Approval ക്ലിക്ക് ചെയ്യുക.

| Pensioner ID:-                    | 201000001                                        |     |                                |                           |                             |
|-----------------------------------|--------------------------------------------------|-----|--------------------------------|---------------------------|-----------------------------|
| 01.Aadhar:-                       | 458609579481<br>Duplication & Verify with Aadhar | )   | 02.Pension Type:-              | Family Pension            | 03.Pensioner C              |
| 04.Pensioner Name:-               | Ramachandran                                     |     | 05.Age/DOB:-                   | 0<br>Date Of Birth        | 06.Gender:-                 |
| 07.Address:-                      | Address                                          |     | 08.Pincode/Postof              | fice:-                    | 09.Mobile No                |
| 09.Electrol Card No:-             | Electrol Card No                                 |     | 10.Ration Card No:             | - Ration Card No          | 11.Disability (             |
| 12.District:-                     | Select District                                  | ~   | 13.Local Body<br>Type:-        | Select Local Body Type    | 14.Local Bod <sup>,</sup>   |
| 16.Pension Sanctioned (<br>Date:- | Sanctioned Date                                  |     | 17.Distribution Star<br>Date:- | t Distribution Start Date | 18.Period up<br>Disbursed:- |
| 19.Mode of Payment:-              | емо                                              |     | ~                              |                           |                             |
|                                   |                                                  | New | Save Sub                       | mitt for Approval Return  |                             |

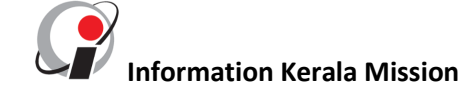

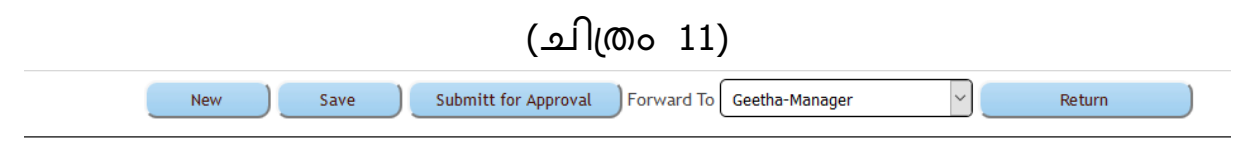

#### Please Select Forward To

ലിസ്റ്റിൽ നിന്നും അപ്രൂവ് ചെയ്യേണ്ട ഓഫീസറെ തെരെഞ്ഞെടുത്ത് Submit for Approval ക്ലിക്ക് ചെയ്യുക. കൂടുതൽ തിരുത്തലുകൾ ഇനി വരുത്തുവാൻ സാധിക്കില്ല എന്ന സന്ദേശം താഴെ വരുന്നതാണ്. (ചിത്രം 11)

തിരുത്തലുകളുണ്ടെങ്കിൽ Return ക്ലിക്ക് ചെയ്ത് ഫയൽ തിരിച്ചയക്കുക.

New
Record Submitted for Approval.Editting is not possible

#### (ചിത്രം 11)

ഈ വിവരങ്ങൾ അപ്രൂവ് ചെയ്യുന്നതിനായി ഇപ്പോൾ അപ്രൂവർക്ക് ലഭ്യമായിട്ടുണ്ടാകും

#### 4. അപ്രൂവിംഗ് ഓഫീസർ - (Approver)

വെരിഫിക്കേഷൻ കഴിഞ്ഞ വിവരങ്ങൾ അപ്രൂവ് ചെയ്യുന്ന ഉപയോക്താവാണ് അപ്രൂവർ. ആദ്യമായി ലോഗിൻ ചെയ്യുമ്പോൾ തങ്ങളുടെ മൊബൈൽ നമ്പറിൽ വന്ന യൂസർ ഐഡി യും പാസ്വേഡുമുപയോഗിച്ച് ലോഗിൻ ചെയ്യുക. തുടർന്ന് പാസ്വേഡ് മാറ്റാനുള്ള സ്ക്രീനിൽ old password എന്ന് കാണുന്ന ഭാഗത്ത് ഇപ്പോൾ ലഭിച്ച പാസ്വേഡ് ടൈപ്പ് ചെയ്യുക. new password എന്ന് കാണുന്ന ഭാഗത്ത് പുതിയ പാസ്വേഡ് ടൈപ്പ് ചെയ്യുക.

ഒരു പെൻഷണറുടെ വിവരങ്ങൾ അപ്രൂവ് ചെയ്യുന്നതിന് Registration മെനുവിൽ WFB - Pensioner Approve ക്ലിക്ക് ചെയ്യുക. (ചിത്രം 12)

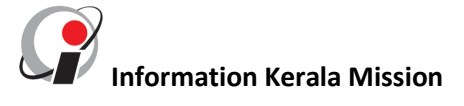

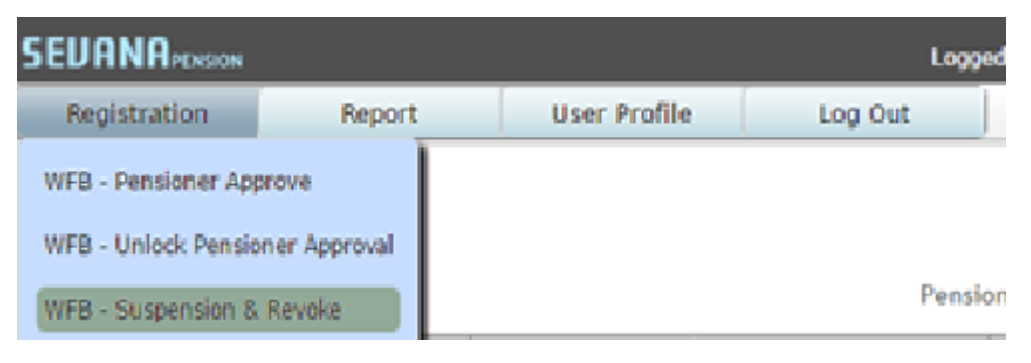

(ചിത്രം 12)

അപ്രൂവ് ചെയ്യേണ്ട ലിസ്റ്റ് കാണാവുന്നതാണ്.

| SEVANAPENSION Logged |                          |                 |                | gged in as Geetha - Kera | ala Abkari Workers Fund Bo | ard          |                           |        | LSC  | G D, Govt. of Ker |
|----------------------|--------------------------|-----------------|----------------|--------------------------|----------------------------|--------------|---------------------------|--------|------|-------------------|
| Registration Report  |                          | rt User Profile | Log Out        |                          |                            |              |                           |        |      |                   |
|                      | WFB -Pensioners Approval |                 |                |                          |                            |              |                           |        |      |                   |
| Sl No                | Pensior                  | ner ID          | Pensioner Name | Pension Code             | Pension Type               | Aadhar No    | Status                    | Select | View | Return            |
| 1                    | 201000                   | 00001           | Ramachandran   |                          | Family Pension             | 458609579481 | Submitted For<br>Approval |        | View | Return            |

View ക്ലിക്ക് ചെയ്ത് ഓരോരുത്തരുടേയും വിവരങ്ങൾ പരിശോധിച്ച് Approve ബട്ടൻ ക്ലിക്ക് ചെയ്യുക.

Approve Next 50

ഒരേ സമയം 50 പേരുടെ വിവരങ്ങളായിരിക്കും ലിസ്റ്റ് ചെയ്യുന്നത്. ഒരുമിച്ച് അപ്രൂവ് ചെയ്യുന്നുണ്ടെങ്കിൽ select all എന്ന ചെക്ക് ബോക്സിൽ ക്ലിക്ക് ചെയ്ത് അപ്രൂവ് ചെയ്യാവുന്നതാണ്. Next 50 ക്ലിക്ക് ചെയ്താൽ അടുത്ത 50 എണ്ണം ലിസ്റ്റ് ചെയ്യും

ഒരിക്കൽ അപ്രൂവ് ചെയ്ത വിവരങ്ങൾ എതെങ്കിലും കാരണത്താൽ മാറ്റം വരുത്തണമെങ്കിൽ Registration മെനുവിൽ WFB – Unlock Pensioner Approval ക്ലിക്ക് ചെയ്യുക. പെൻഷനർ ഐ ഡി ടൈപ്പ് ചെയ്യുക. View ക്ലിക്ക് ചെയ്യുക.

| S                  | EV                                                       | LSGD       | , Govt. of Kerala |              |               |        |  |  |
|--------------------|----------------------------------------------------------|------------|-------------------|--------------|---------------|--------|--|--|
|                    | Re                                                       | gistration | Report            | User Profile | Log           | Out    |  |  |
|                    | Pensioner Details Pensioner Search 2170000002 View Clear |            |                   |              |               |        |  |  |
|                    | SI Pensioner ID Pensioner Name                           |            | Pension Code      | Pension Type | Aadhar No     | Status |  |  |
| 1 2170000002 Soman |                                                          |            | Family Pension    | 212051693362 | Data Approved |        |  |  |

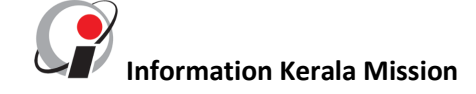

പെൻഷണറുടെ ഐഡി ക്ലിക്ക് ചെയ്ത് unlock ചെയ്യുക. ഈ പെൻഷനറുടെ വിവരങ്ങൾ ഓപ്പറേറ്ററുടെ ലോഗിനിൽ കാണാവുന്നതാണ്. പിന്നീട് ആവശ്യമുള്ള മാറ്റങ്ങൾ ചെയ്യാവുന്നതാണ്

| SEVANAPENSION | Logged           | in as anil - Kerala To | ddy Workers Wel  | fare Fund     | L     |
|---------------|------------------|------------------------|------------------|---------------|-------|
| Registration  | Report           | User Profile           | Log Out          |               |       |
|               |                  |                        |                  |               |       |
|               | Pensioner Search | 217000003              |                  | View          | Clear |
|               |                  | Pensioner ( ID -21     | 70000003 ) Appro | val Unlocked. |       |

ഒരു പെൻഷണറെ എതെങ്കിലും സാഹചര്യത്തിൽ പെൻഷൻ കൊടുക്കുന്നതിൽ നിന്ന് ഒഴിവാക്കുന്നുണ്ടെങ്കിൽ വരുത്തണമെങ്കിൽ Registration മെനുവിൽ WFB – Suspension/Revoke ക്ലിക്ക് ചെയ്യുക. പെൻഷനർ ഐ ഡി ടൈപ്പ് ചെയ്യുക. View ക്ലിക്ക് ചെയ്യുക. Ok ക്ലിക്ക് ചെയ്യുക

| SEVA                                                                                  | SEUANAPDOGON Logged in as Syamala - I |          |              |         |                     | jonal Office Kottayam 3 |              |        |            | L S G D, Govt. of Kerala |
|---------------------------------------------------------------------------------------|---------------------------------------|----------|--------------|---------|---------------------|-------------------------|--------------|--------|------------|--------------------------|
| Reg                                                                                   | istration                             | Report   | User Profile | Log Out |                     |                         |              |        |            |                          |
| WFB - Pensioner Approve Pensioner Suspension & Revoke WFB - Unlock Pensioner Approval |                                       |          |              | levoke  |                     |                         |              |        |            |                          |
| WFB - Suspension & Revoke                                                             |                                       | Revoke   |              | Pensi   | oner Search 2010000 | 017                     | View Clear   |        |            |                          |
|                                                                                       |                                       |          | Pensione     | er Name | Pension Code        | Pension Type            | Aadhar No    | Status | Suspension | Revoke                   |
| 1                                                                                     | 201                                   | 10000017 | Sarith       | a B S   |                     | Family Pension          | 597746693236 | Active | Suspension | Revoke                   |

| localhost:61222 says:                            |    | ×      |  |  |  |
|--------------------------------------------------|----|--------|--|--|--|
| Are you sure You want to Suspend the Pensioner ? |    |        |  |  |  |
|                                                  | ОК | Cancel |  |  |  |
|                                                  |    |        |  |  |  |

Pensioner ( ID/Code/Aadhar -2010000017 ) Suspended Successfully.

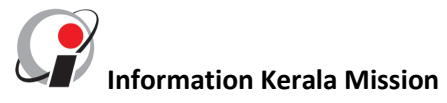

Suspend ചെയ്ത ഒരു പെൻഷണറുടെ സസ്പെൻഷൻ ഒഴിവാക്കി Revoke ചെയ്യണമെന്നുണ്ടെങ്കിൽ Registration മെനുവിൽ WFB – Suspension/Revoke ക്ലിക്ക് ചെയ്യുക. പെൻഷനർ ഐ ഡി ടൈപ്പ് ചെയ്യുക. View ക്ലിക്ക് ചെയ്യുക

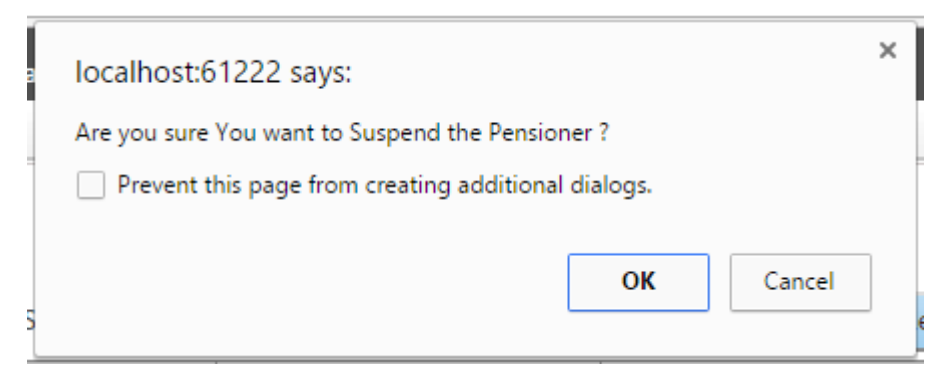

. Ok ക്ലിക്ക് ചെയ്യുക

Pensioner ( ID/Code/Aadhar -2010000017 ) Revoked Successfully.

### ആപ്ലിക്കേഷനിൽ ലഭ്യമായ റിപ്പോർട്ടുകൾ

#### 1. Consolidated status report

ഡേറ്റാ എൻട്രി പൂർത്തിയാക്കിയത്, വെരിഫിക്കേഷൻ കഴിഞ്ഞത്, അപ്രൂവ് ചെയ്തത് എന്നിങ്ങനെയുള്ള റിപ്പോർട്ടുകൾ കിട്ടുന്നതിന് Registration മെനുവിൽ WFB - Consolidated status ക്ലിക്ക് ചെയ്യുക. Download ബട്ടൻ ക്ലിക്ക് ചെയ്ത് ഓരോന്നും Excel ഫോർമാറ്റിൽ ഡൌൺലോഡ് ചെയ്യാവുന്നതാണ്. (ചിത്രം 13)

|                                     | N Logged in as                                        | Sunil - Kerala Artisa                      | ans and Skilled Work | ers Benefit    | L S G D, Govt. of Kerala |  |  |  |  |  |
|-------------------------------------|-------------------------------------------------------|--------------------------------------------|----------------------|----------------|--------------------------|--|--|--|--|--|
| Registration                        | Report                                                | User Profile                               | Log Out              |                |                          |  |  |  |  |  |
| WFB - Consolidat<br>WFB - Pensioner | WFB - Consolidation Status<br>WFB - Pensioner Approve |                                            |                      |                |                          |  |  |  |  |  |
| Download                            | Click Download button to d                            | WF<br>lownload Pensioners list<br>WFB - Pe | B - Pensioner Stat   | <u>Ш5</u><br>5 |                          |  |  |  |  |  |
| SI No                               |                                                       | Pensioner Statu                            | 5                    |                | Total Count              |  |  |  |  |  |
| 1                                   |                                                       | Approved Data                              |                      |                | 1                        |  |  |  |  |  |
| 2                                   |                                                       | 1                                          |                      |                |                          |  |  |  |  |  |
|                                     |                                                       |                                            |                      |                | 2                        |  |  |  |  |  |

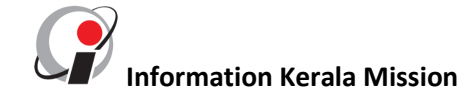

#### (ചിത്രം 13)

#### 2. Pensioner list

| SEVANAPENSION | Logged in as         | Sunil - Kerala Artisa | ans and Skilled Work | ers Benefit |  |  |  |  |
|---------------|----------------------|-----------------------|----------------------|-------------|--|--|--|--|
| Registration  | Report               | User Profile          | Log Out              |             |  |  |  |  |
|               | WFB - Pensioner List | t                     |                      |             |  |  |  |  |
| (ചിത്രം 14)   |                      |                       |                      |             |  |  |  |  |

| SEVANAPENSION | EUANAPENSION Logged in as Sunil - Kerala Artisans and Skilled Workers Benefit |              |                   |       |  |  |  |  |  |
|---------------|-------------------------------------------------------------------------------|--------------|-------------------|-------|--|--|--|--|--|
| Registration  | Report                                                                        | User Profile | Log Out           |       |  |  |  |  |  |
|               |                                                                               | WFB - Pensio | oner Details Down | nload |  |  |  |  |  |

(ചിത്രം 15)

## ആപ്ലിക്കേഷനിൽ ലഭ്യമായ മറ്റു സേവനങ്ങൾ

### 1. വ്യക്തിഗതവിവരങ്ങൾ മാറ്റുന്ന വിധം

ഒരിക്കൽ ടൈപ്പ് ചെയ്ത് സേവ് ചെയ്ത വിവരങ്ങൾക്ക് മാറ്റം സംഭവിക്കുകയാണെങ്കിൽ ഓരോ ഉപയോക്താവിനും തന്റെ വൃക്തിഗത വിവരങ്ങൾ മാറ്റാവുന്നതാണ്. ഇതിനായി user profile മെനു ക്ലിക്ക് ചെയ്ത് update profile ക്ലിക്ക് ചെയ്യുക. (ചിത്രം 16)

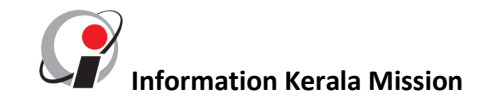

| SEVANAPENSION | Logged in as | Sunil - Kerala Artisa             | ns and Skilled Work | ers Benefit |
|---------------|--------------|-----------------------------------|---------------------|-------------|
| Registration  | Report       | User Profile                      | Log Out             |             |
|               |              | Update Profile<br>Change Password |                     |             |

#### (ചിത്രം 16)

നിലവിലുള്ള വിവരങ്ങൾ ദൃശ്യമാകും. മാറ്റം വരുത്തേണ്ട കോളങ്ങളിൽ അവശ്യമായ മാറ്റങ്ങൾ വരുത്തി സേവ് ചെയ്യുക. (ചിത്രം 17)

| SEVANAPENSION   | Logged in as Head o                                                                                           | f welfare Fund Boar  | d - Kerala Artisans a | nd Skilled Workers | LSGD,G |  |  |  |  |  |
|-----------------|----------------------------------------------------------------------------------------------------|----------------------|-----------------------|--------------------|--------|--|--|--|--|--|
| User Management | Report                                                                                                    | User Profile         | Log Out               |                    |        |  |  |  |  |  |
|                 |                                                                                                    |                      | User Profile          |                    |        |  |  |  |  |  |
|                 | User ID :- WFB02001<br>Office Name :- Kerala Artisans and Skilled Workers Benefit Scheme.Thiruvananthapuram-1 |                      |                       |                    |        |  |  |  |  |  |
|                 | Designation :-                                                                                                |                      |                       |                    |        |  |  |  |  |  |
|                 | User                                                                                                    | Name :- Head of welf | are Fund Board        |                    |        |  |  |  |  |  |
|                 | Ad                                                                                                    | Idress :-            |                       |                    |        |  |  |  |  |  |
|                 | Aa                                                                                                    | adhar :-             |                       |                    |        |  |  |  |  |  |
|                 | Ν                                                                                                    | 1obile :-            |                       |                    |        |  |  |  |  |  |
|                 | Em                                                                                                    | ail ID :-            |                       | Save               |        |  |  |  |  |  |
|                 |                                                                                                    |                      |                       |                    |        |  |  |  |  |  |

- (ചിത്രം 17)
- 2. പാസ്വേഡ് മാറ്റുന്ന വിധം

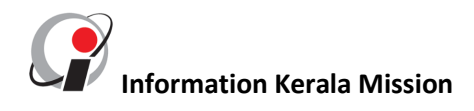

ഓരോ ഉപയോക്താവിനും പാസ്വേഡ് എത്ര തവണ വേണമെങ്കിലും മാറ്റാവുന്നതാണ്. ഇതിന് user profile മെനു ക്ലിക്ക് ചെയ്ത് change password ക്ലിക്ക് ചെയ്യുക. (ചിത്രം 16)

തുടർന്ന് പാസ്വേഡ് മാറ്റാനുള്ള സ്ക്രീനിൽ old password എന്ന് കാണുന്ന ഭാഗത്ത് ഇപ്പോൾ ലഭിച്ച പാസ്വേഡ് ടൈപ്പ് ചെയ്യുക. new password എന്ന് കാണുന്ന ഭാഗത്ത് പുതിയ പാസ്വേഡ് ടൈപ്പ് ചെയ്യുക . സേവ് ചെയ്യുക. (ചിത്രം 18)

| SEURNAPENSION Logged in as Head of welfare Fund Board - Kerala Artisans and Skilled Workers L S G D, Govt. of Kerala |           |                 |         |   |   |
|----------------------------------------------------------------------------------------------------|-----------|-----------------|---------|---|---|
| User Managemen                                                                                                    | t Report  | User Profile    | Log Out | ) |   |
| Change Password                                                                                                    |           |                 |         |   |   |
|                                                                                                    | c         | ld Password     | ••      |   |   |
|                                                                                                    | N         | ew Password 🛛 💽 | ••••    |   |   |
|                                                                                                    | Confirm N | lew Password    | ••••    |   | ) |

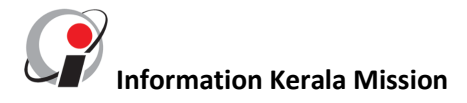